## 報名系統操作簡易說明

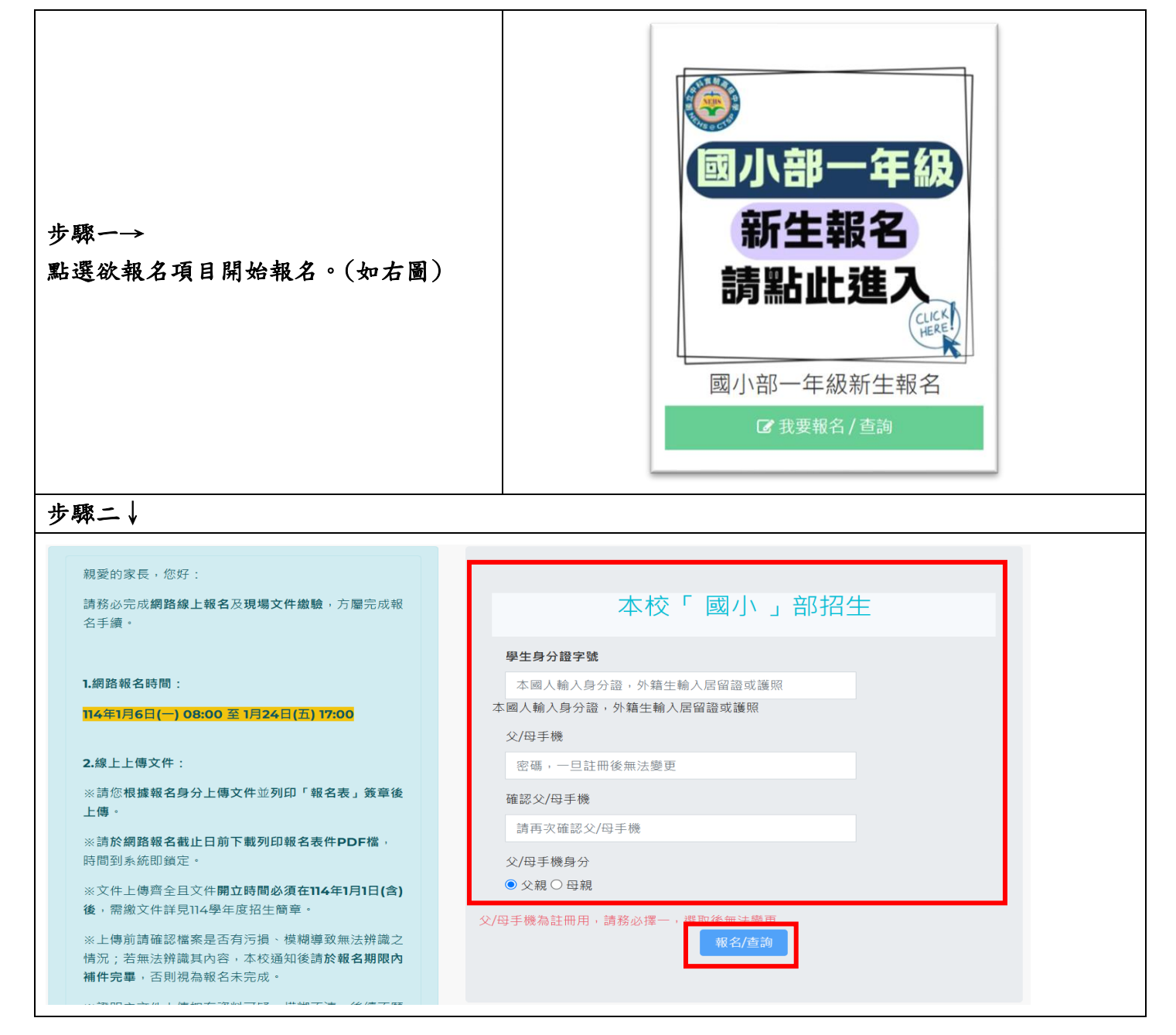

| 步驟三↓                           |                              |                |                 |     |
|--------------------------------|------------------------------|----------------|-----------------|-----|
| 招生對象                           |                              |                |                 |     |
| <b>園區生</b><br>社區生              | •                            |                |                 |     |
| □ 住於管理局眷                       | 眷舍名稱                         |                | 眷舍起租日           |     |
| 舍。                             | 眷舍名稱                         |                | 眷舍起租日           |     |
| 園區就業人員                         |                              |                |                 |     |
| ● 父親 ○ 母親                      |                              | 月              | <b>捐始點選資格項目</b> |     |
| ◎ 1.國家科學及技                     | 術委員會暨所屬單位正式                  | 員工子女           |                 |     |
| ○2.國立中科實驗                      | 会。一個一個一個一個                   |                |                 |     |
| ○ 3.經政府核准在                     | E中部科學園區設立之園區                 | 事業、研究機構、       | 創業育成中心正式員工子女    |     |
| ○4.科學園區設置                      | 置管理條例第9條所稱各該                 | 事項之主管機關核       | 准設立之單位正式員工子女    |     |
| ○ 5.經中部科學園                     | 國區管理局核准設立於中科                 | 之服務類事業單位       | 正式員工子女          |     |
| ○ 6.經政府核准在                     | E新竹科學園區、南部科學                 | 園區設立之園區事       | 業單位正式員工子女       |     |
| ○7.臺中、彰化、                      | 南投、雲林地區國立大專                  | 校院及臺中榮民總       | 醫院正式員工子女        |     |
| 〇 8.與本校簽訂教<br>學、弘光科技大學         | 收育合作備忘錄之私立大專<br>國及中山醫學大學正式員工 | 校院:逢甲大學、<br>子女 | 東海大學、靜宜大學、朝陽    | 科技大 |
|                                |                              |                |                 |     |
| 步驟四↓                           |                              |                |                 |     |
| 學生姓名                           |                              |                |                 |     |
| 學生姓名                           |                              |                |                 |     |
| 學生身力證子號<br>Q123456789          |                              |                |                 |     |
| 學生性別<br>● 男 〇 女                | 依序開始填寫基本                     | 資料,填寫後         | 並點選「完成」。        |     |
| 學生生日                           |                              |                |                 |     |
| 107-09-02                      |                              |                |                 |     |
| 學生身分別<br>● 一般生 〇 身心障礙生 〇 低收入戶生 |                              |                |                 |     |
| 戶籍地址                           |                              |                |                 |     |
| 村(里)                           | 里 ~ 鄰 料                      | ₿ 戶籍地址         |                 |     |
| 設籍時間                           |                              |                |                 |     |
| 114-01-03                      |                              |                |                 |     |
| 通訊地址<br>□ 同戶籍地址                |                              |                |                 |     |
| 台中市 🗸 大雅區 🖌 428                |                              |                |                 |     |
| 村(里)                           | 里 ~ 鄰 弊                      | 通訊地址           |                 |     |

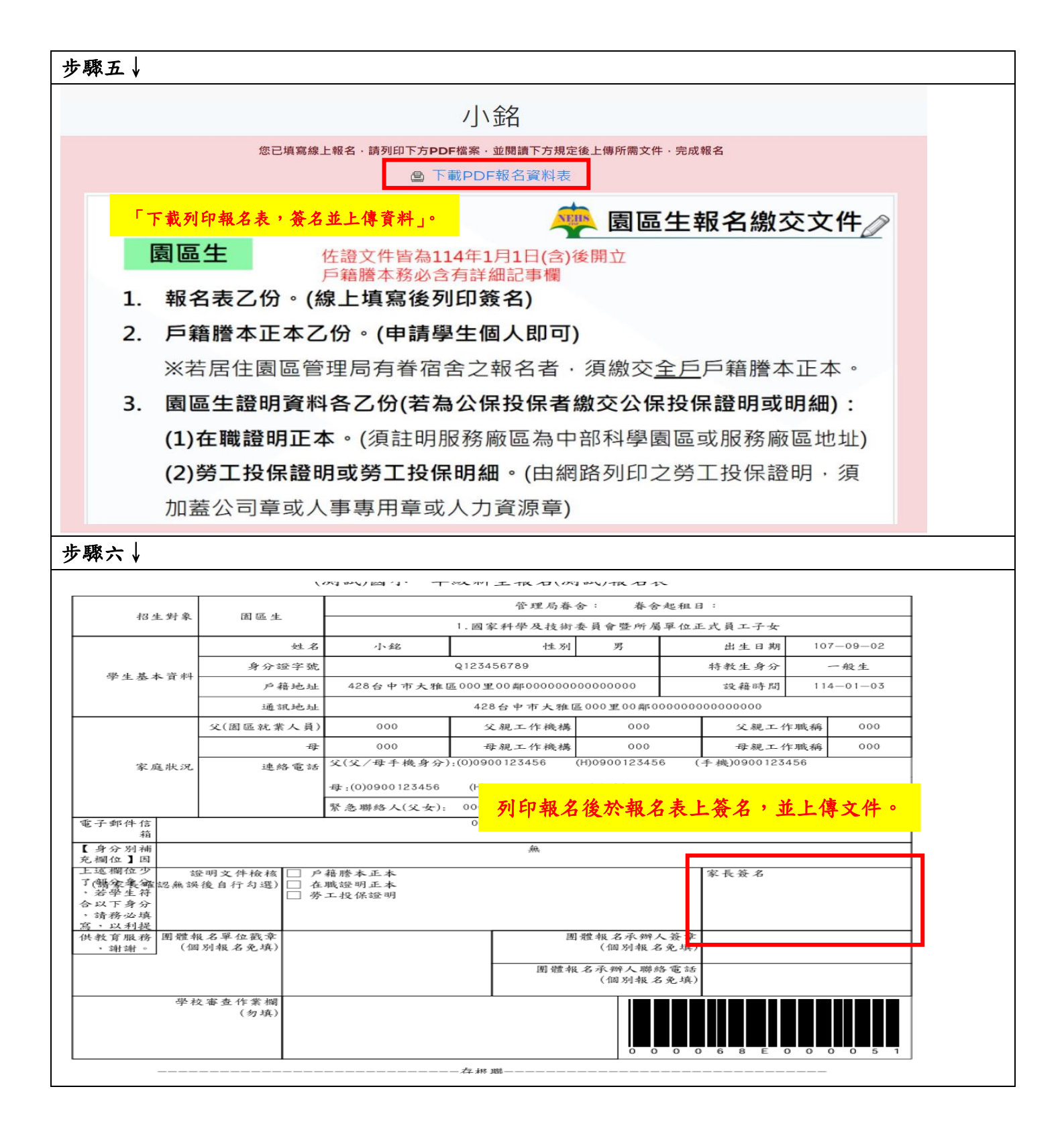

| 步驟七↓                                                                        |                                                               |                                                                       |  |  |  |
|-----------------------------------------------------------------------------|---------------------------------------------------------------|-----------------------------------------------------------------------|--|--|--|
|                                                                             | <ul> <li>緊急聯絡人電話: 0900123456</li> <li>與緊急聯絡人關係: 父子</li> </ul> |                                                                       |  |  |  |
| 電子郵件信箱                                                                      |                                                               |                                                                       |  |  |  |
|                                                                             | 8000000000@gmail.com<br>若需補件優先以電子郵件信箱通知·;                     | 請再次確認填寫的信箱可收取信件。                                                      |  |  |  |
| 特殊身分別補充欄位                                                                   | 無<br>因學生身分別欄位少了部分身分・若<br>身分請填寫「無」。身分別:低收入,<br>賦優異(或提早入學)      | 學生符合以下身分,請務必填寫,以利提供教育服務,謝謝,若皆無以下<br>戶、中低收入戶、原住民、身心障礙(或鑑定通過)、身心障礙鑑定中、資 |  |  |  |
| 報名表(請簽名後上傳)<br>戶籍謄本正本<br>在職證明正本<br>勞工(公保)投保證明或投保明細<br>屋住事實證明文件<br>身心障礙或鑑定證明 | 未填<br>未填<br>未填<br>未填<br>未填                                    | 將網頁下拉至最底,按「編輯」。                                                       |  |  |  |
|                                                                             |                                                               | 編輯 安計                                                                 |  |  |  |
| 步驟八↓                                                                        |                                                               |                                                                       |  |  |  |
| 報名表 (請簽名後上傳) (閾區                                                            | 生、社區生)                                                        |                                                                       |  |  |  |
| <b>選擇檔案</b> 未選擇任何檔                                                          | 案                                                             |                                                                       |  |  |  |
| 戶籍謄本正本 (園區生、社區生)                                                            |                                                               |                                                                       |  |  |  |
| <b>選擇檔案</b> 未選擇任何檔案                                                         | 系                                                             |                                                                       |  |  |  |
| 在職證明正本 (園區生)                                                                |                                                               |                                                                       |  |  |  |
| 選擇檔案 未選擇任何檔                                                                 | 条                                                             |                                                                       |  |  |  |
| 勞工(公保)投保證明或投保明                                                              | 細(園區生)                                                        |                                                                       |  |  |  |
| <b>選擇檔案</b> 未選擇任何檔                                                          | 案                                                             |                                                                       |  |  |  |
| 居住事實證明文件 (社區生【                                                              | 里長證明請用本校格式】)                                                  | 上傳相關證明又件,元成復亚「儲仔」。                                                    |  |  |  |
| 選擇檔案 未選擇任何檔案                                                                |                                                               |                                                                       |  |  |  |
| 身心障礙或鑑定證明 (符合身                                                              | 分者,務必上傳,以利安排特殊教                                               | (育服務。)                                                                |  |  |  |
| 题接檔案 木翅操性凹檔:                                                                | <b>7</b> 5                                                    | 儲存 登出                                                                 |  |  |  |
| 步驟九↓                                                                        |                                                               |                                                                       |  |  |  |
| 報名表 (請簽名後上傳) (園區:                                                           | 生、社區生)                                                        |                                                                       |  |  |  |
| <b>選擇檔案</b> 未選擇任何檔案                                                         | 紊                                                             |                                                                       |  |  |  |
| 戶籍謄本正本 (園區生、社區)                                                             | 生)                                                            |                                                                       |  |  |  |
| <b>選擇檔案</b> 未選擇任何檔案                                                         | 系                                                             |                                                                       |  |  |  |
| 在職證明正本 (園區生)                                                                |                                                               |                                                                       |  |  |  |
| 選擇檔案 未選擇任何檔案                                                                | 案                                                             |                                                                       |  |  |  |
| 勞工(公保)投保證明或投保明                                                              | 細 (園區生)                                                       | 协国历史史礼历史上传知明文从从。                                                      |  |  |  |
| <b>選擇檔案</b> 未選擇任何檔案                                                         | 紊                                                             | <b>按图画生或红画生上得相關又件俊</b> ,                                              |  |  |  |
| 居住事實證明文件 (社區生【                                                              | 里長證明請用本校格式】)                                                  | 點選 / 儲存」後並按 / 登出」,                                                    |  |  |  |
| <b>選擇檔案</b> 未選擇任何檔案                                                         | 条                                                             | 完成網路報名作業。                                                             |  |  |  |
| 身心障礙或鑑定證明(符合身)                                                              | 分者,務必上傳,以利安排特殊教                                               | 2育服務。)                                                                |  |  |  |
| 選擇檔案未選擇任何檔案                                                                 | 条                                                             |                                                                       |  |  |  |
|                                                                             |                                                               |                                                                       |  |  |  |
|                                                                             |                                                               | 儲存 登出                                                                 |  |  |  |